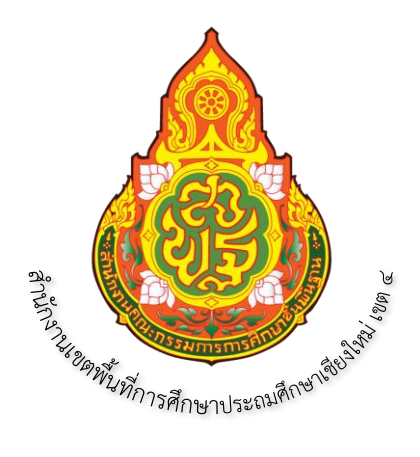

คู่มือ

การปฏิบัติงานบำเหน็จบำนาญของสำนักงานเขตพื้นที่การศึกษาประถมศึกษาเชียงใหม่ เขต ๔ ในระบบบำเหน็จบำนาญและสวัสดิการรักษาพยาบาล (ระบบ Digital Pension)

โดย

นางสาวสรณีย์ โพธิรัตน์

นักวิชาการเงินและบัญชีปฏิบัติการ

กลุ่มบริหารงานการเงินและสินทรัพย์

สำนักงานเขตพื้นที่การศึกษาประถมศึกษาเชียงใหม่ เขต ๔

สำนักงานคณะกรรมการการการศึกษาขั้นพื้นฐาน

กระทรวงศึกษาธิการ

|          |      | บันทึกข้อความ                                    |        |       |                          |
|----------|------|--------------------------------------------------|--------|-------|--------------------------|
| ส่วนร้าง | ชการ | กลุ่มบริหารงานการเงินและสินทรัพย์ สพป.เชียงใหม่  | เขต    | ¢     |                          |
| ที่      |      | ·                                                | วัน    | ที่   | 1 4 มิ.ย. 2567           |
| เรื่อง   | การข | ออนุญาตให้ใช้และเผยแพร่คู่มือปฏิบัติงานของบุคลาก | รกลุ่ม | บริหา | ารงานการเงินและสินทรัพย์ |

เรียน ผู้อำนวยการสำนักงานเขตพื้นที่การศึกษาประถมศึกษาเชียงใหม่ เขต ๔

<u>เรื่องเดิม</u> ตามที่ สพป.เชียงใหม่ เขต ๔ กำหนดให้ข้าราชการทุกคนจัดทำคู่มือปฏิบัติงานกลุ่มๆ คู่มือปฏิบัติงานของเจ้าหน้าที่ และคู่มือการให้บริการ เพื่อเผยแพร่ให้ผู้รับบริการ โดยผู้อำนวยการกลุ่มๆ บันทึกเสนอขออนุญาตใช้และเผยแพร่คู่มือดังกล่าว นั้น

<u>ข้อเท็จจริง</u> บัดนี้ กลุ่มบริหารงานการเงินและสินทรัพย์ โดยผู้รับผิดชอบงานการเงิน และสินทรัพย์ ได้จัดทำคู่มือ จำนวน ๑๑ เรื่อง รายละเอียดตามที่แนบท้าย

<u>ข้อพิจารณา</u> เพื่อให้การปฏิบัติงานเป็นไปอย่างถูกต้องตามแนวทางในการจัดทำและเผยแพร่ คู่มือที่เพิ่มเติมดังกล่าว จึงขออนุญาตผู้บังคับบัญชา (ผอ.สพป.เชียงใหม่ เขต ๔) ได้พิจารณาอนุญาตให้ใช้ และเผยแพร่คู่มือการปฏิบัติงานของบุคลากรในกลุ่ม จำนวน ๑๑ เล่ม

**ข้อเสนอ** จึงเรียนมาเพื่อโปรดพิจารณาให้ความเห็นชอบและอนุญาตให้ใช้และเผยแพร่ต่อไป

(นางวรรณภา ติยะชนานนท์) ผู้อำนวยกลุ่มบริหารงานการเงินและสินทรัพย์

- Orgenian

(นายชาญชิต ทัพหมี) ผู้อำนวยการสำนักงานเขตพื้นที่การศึกษาประถมศึกษาเชียงใหม่ เขต «

#### คำนำ

กรมบัญชีกลางได้พัฒนารูปแบบการขอรับบำเหน็จบำนาญให้อยู่ในรูปแบบดิจิทัล สามารถเชื่อมโยงข้อมูลที่จำเป็นจากทั้งหน่วยงานภายในและภายนอก ซึ่งการพัฒนาระบบบำเหน็จ บำนาญและสวัสดิการรักษาพยาบาล(ระบบDigitalPension)สามารถเพิ่มประสิทธิภาพในการบริหารจัดการ ข้อมูลภาครัฐการบริหารการใช้จ่ายภาครัฐได้อย่างมีประสิทธิภาพด้วยระบบจ่ายตรงเงินเดือนและค่าจ้าง ประจำ ข้อมูลจากทะเบียนราษฎร์ของกรมการปกครอง ข้อมูลของ กรมบังคับคดี และ หน่วยงานภายนอก อื่นที่เกี่ยวข้อง มาใช้ประโยชน์ ซึ่งโปรแกรมที่พัฒนาขึ้นใหม่ได้เปลี่ยนรูปแบบการทำงาน ขั้นตอนการทำงาน จะเปลี่ยนแปลงไปจากเดิม รวมถึงรูปแบบหน้าจอการทำงานที่แตกต่าง และมีการกำหนดหลักเกณฑ์การ ปฏิบัติงานขึ้นใหม่ด้วย

เพื่อให้สำนักงานเขตพื้นที่การศึกษาประถมศึกษาเชียงใหม่ เขต ๔ มีคู่มือและได้ปฏิบัติตาม ขั้นตอนการปฏิบัติงานในระบบได้อย่างถูกต้อง รวดเร็ว ความผิดพลาดในการปฏิบัติงาน ส่งผลถึงการอนุมัติสั่ง จ่าย เบี้ยหวัด บำเหน็จ บำนาญ และ การปฏิบัติงานมีประสิทธิภาพยิ่งขึ้น ตอบสนองต่อทิศทางด้านการจ่ายเงิน ภาค รัฐของกรมบัญชีกลาง ที่สอดคล้องกับนโยบายรัฐบาลที่ปรับเปลี่ยนภาครัฐสู่การเป็นรัฐบาลดิจิทัล ด้วย ความ หวังเป็นอย่างยิ่งว่า คู่มือการปฏิบัติงานบำเหน็จบำนาญของสำนักงานเขตพื้นที่การศึกษาประถมศึกษา เชียงใหม่ เขต ๔ ในระบบบำเหน็จบำนาญและสวัสดิการรักษาพยาบาล(ระบบ Digital Pension) จะเป็น ประโยชน์ใน การปฏิบัติงานและผู้สนใจศึกษา หากคู่มือเล่มนี้มีความผิดพลาดประการใด ต้องขออภัยไว้ ณ โอกาสนี้

นางสาวสรณีย์ โพธิรัตน์

มิถุนายน ๒๕๖๗

# สารบัญ

|        |                                                                   | หน้า  |
|--------|-------------------------------------------------------------------|-------|
| คำนำ   |                                                                   | ก     |
| สารบัญ |                                                                   | ข     |
|        | ๑. วัตถุประสงค์ ขอบเขต ประโยชน์ที่ได้รับ                          | ම-ම   |
|        | ๒. ขั้นตอนการบันทึกแบบขอรับบำนาญปกติและบำเหน็จดำรงชีพ             | ୩-୭ଙ୍ |
|        | ผ่านระบบบำเหน็จบำนาญและสวัสดิการรักษาพยาบาล(ระบบ Digital Pension) |       |
|        | ๓. ระยะเวลาในการปฏิบัติงานแต่ละขั้นตอน                            | ଟେଡ   |
|        | ๔. ระเบียบ กฎหมายที่เกี่ยวข้อง                                    | ୭୯    |
|        | ๕. บรรณานุกรม                                                     | ಶಡ    |
|        |                                                                   |       |

รวบรวมและจัดทำคู่มือการปฏิบัติงานบำเหน็จบำนาญของสำนักงานเขตพื้นที่การศึกษาประถม ศึกษาเชียงใหม่ เขต ๔ ในระบบบ าเหน็จบ านาญและสวัสดิการรักษาพยาบาล (ระบบ Digital Pension)เพื่อให้การปฏิบัติงานบำเหน็จบำนาญในระบบบำเหน็จบำนาญและสวัสดิการรักษา พยาบาล (ระบบ Digital Pension) ของสำนักงานเขตพื้นที่การศึกษาประถมศึกษาเชียงใหม่" เขต ๔ ได้อย่างถูกต้อง รวดเร็ว ลดปัญหาความผิดพลาดในการปฏิบัติงาน ส่งผลถึงการอนุมัติสั่งจ่าย" เบี้ยหวัด บำเหน็จ บำนาญ และการปฏิบัติงานมีประสิทธิภาพยิ่งขึ้น ตอบสนองต่อทิศทางด้าน การจ่ายเงินภาครัฐของกรมบัญชีกลาง ที่สอดคล้องกับนโยบายรัฐบาลที่ปรับเปลี่ยนภาครัฐสู่การเป็น" รัฐบาลดิจิทัล

#### วัตถุประสงค์

๑. เพื่อนำไปใช้เป็นคู่มือหรือแนวทางในการปฏิบัติงานสำหรับเจ้าหน้าที่หรือผู้ที่เกี่ยวข้องของ สำนักงานเขตพื้นที่การศึกษาประถมศึกษาเชียงใหม่ เขต ๔

๒. เพื่อเพิ่มประสิทธิภาพในการปฏิบัติงานให้ถูกต้องตามระบบที่พัฒนาขึ้นใหม่ เป็นไปตาม พระราชบัญญัติ กฎกระทรวง ระเบียบและกฎหมายอื่นที่เกี่ยวข้อง

๓. เพื่อให้ผู้ที่มีหน้าที่ปฏิบัติงานในระบบบำเหน็จบำนาญและสวัสดิการรักษาพยาบาล (ระบบ Digital Pension) ของสำนักงานเขตพื้นที่การศึกษาประถมศึกษาเชียงใหม่ เขต ๔ หรือผู้ที่สนใจ สามารถนำไปศึกษาและพัฒนาตนเองได้

#### ขอบเขตของการรวบรวม

คู่มือการปฏิบัติงานบำเหน็จบำนาญของสำนักงานเขตพื้นที่การศึกษาประถมศึกษา เชียงใหม่ เขต ๔ ในระบบบำเหน็จบำนาญและสวัสดิการรักษาพยาบาล (ระบบ Digital Pension) เล่มนี้ ได้จัดทำขึ้นตามการพัฒนารูปแบบการขอรับบำเหน็จบำนาญให้อยู่ในรูปแบบดิจิทัล ที่ได้เปิดใช้ งานระบบดังกล่าวในเดือนกุมภาพันธ์ ๒๕๖๕ และได้สั่งการให้หน่วยงานภาครัฐถือปฏิบัติ ตามหนังสือ กระทรวงการคลัง ด่วนที่สุด ที่ กค ๐๔๑๑.๗/ว ๑๔ ลงวันที่ ๒๘ มกราคม ๒๕๖๕ เรื่อง หลักเกณฑ์ และวิธีปฏิบัติในการขอรับและการจ่ายเบี้ยหวัดบำเหน็จบำนาญ และเงินอื่นในลักษณะเดียวกัน ผ่านระบบบำเหน็จบำนาญและสวัสดิการรักษาพยาบาล (ระบบ Digital Pension) และหนังสือ กระทรวงการคลัง ด่วนที่สุด ที่ กค ๐๔๑๑.๗/ว ๑๑๑ ลงวันที่ ๒ สิงหาคม ๒๕๖๕ เรื่อง หลักเกณฑ์ และวิธีปฏิบัติในการขอรับและการจ่ายเบี้ยหวัดบำเหน็จบำนาญ และเงินอื่นในลักษณะเดียวกัน ้ผ่านระบบบำเหน็จบำนาญและสวัสดิการรักษาพยาบาล (ระบบ Digital Pension) ที่แก้ไขเพิ่มเติม ประกอบด้วย

๑. ขั้นตอนการยื่นแบบขอรับบำนาญและบำเหน็จดำรงชีพด้วยตนเองผ่านระบบ e-filing

๒. ขั้นตอนการบันทึกแบบขอรับบำนาญปกติและบำเหน็จดำรงชีพ ผ่านระบบบำเหน็จ บำนาญและสวัสดิการรักษาพยาบาล (ระบบ Digital Pension)

- กรณียื่นแบบขอรับฯผ่านส่วนราชการ

- กรณีผู้มีสิทธิยื่นแบบขอรับด้วยตนเองผ่านระบบ e-Filing

๓. ขั้นตอนการบันทึกแบบคำขอเงินบำนาญเพิ่ม ผ่านระบบบำเหน็จบำนาญและสวัสดิการ รักษาพยาบาล (ระบบ Digital Pension)

 ๙. ขั้นตอนการบันทึกแบบขอรับบำเหน็จดำรงชีพเพิ่ม ผ่านระบบบำเหน็จบำนาญและ สวัสดิการรักษาพยาบาล (ระบบ Digital Pension)

๕. ขั้นตอนการยื่นเรื่องขอรับบำเหน็จตกทอดกรณีผู้รับบำนาญเสียชีวิต ผ่านระบบบำเหน็จ บำนาญและสวัสดิการรักษาพยาบาล (ระบบ Digital Pension)

 ๖. ขั้นตอนการบันทึกแบบคำร้องขอหนังสือรับรองสิทธิในบำเหน็จตกทอดเพื่อใช้เป็น หลักทรัพย์ค้ำประกันกับสถาบันการเงิน

#### ประโยชน์ที่ได้รับ

 ๑. สามารถนำไปใช้เป็นคู่มือหรือแนวทางในการปฏิบัติงานสำหรับเจ้าหน้าที่หรือผู้ที่เกี่ยวข้อง ของสำนักงานเขตพื้นที่การศึกษาประถมศึกษาเชียงใหม่ เขต ๔

๒. สามารถเพิ่มประสิทธิภาพในการปฏิบัติงานให้ถูกต้องตามระบบพี่พัฒนาขึ้นใหม่ เป็นไป ตามพระราชบัญญัติ กฎกระทรวง ระเบียบและเกี่ยวข้องหมายที่เกี่ยวข้อง

๓. ผู้ที่มีหน้าที่ปฏิบัติงานในระบบบำเหน็จบำนาญและสวัสดิการรักษาพยาบาล (ระบบ Digital Pension) หรือผู้ที่สนใจสามารถนำไปศึกษาพัฒนาตนเองได้

๙. เกิดความคล่องตัว ลดปัญหาความผิดพลาดในการปฏิบัติงาน

๕ เป็นแนวทางให้กับข้าราชการที่บรรจุใหม่ ที่ยังไม่มีประสบการณ์และนำไปศึกษาได้ด้วยตนเอง

# ขั้นตอน การบันทึกแบบขอรับบำนาญปกติ และบำเหน็จดำรงชีพ ผ่านระบบบำเหน็จบำนาญ และสวัสดิการรักษาพยาบาล (ระบบ Digital Pension)

#### การบันทึกแบบขอรับบำนาญปกติและบำเหน็จดำรงชีพ ผ่านระบบบำเหน็จบำนาญและ สวัสดิการรักษาพยาบาล (ระบบ Digital Pension)

กรณีส่วนราชการมีข้าราชการลาออกหรือเกษียณอายุราชการ และมีสิทธิรับบำเหน็จบำนาญจาก ทางราชการ สามารถแจ้งให้ผู้มีสิทธิดำเนินการยื่นขอรับบำเหน็จบำนาญได้ใน ๒ ช่องทาง คือการยื่นแบบ ขอรับ ผ่านส่วนราชการตนเอง หรือยื่นแบบขอรับบำเหน็จบำนาญผ่านระบบ e-filing ซึ่งมีรายละเอียด วิธีปฏิบัติดังนี้ กรณียื่นแบบขอรับฯ ผ่านส่วนราชการ

เมื่อผู้มีสิทธิยื่นแบบขอรับเบี้ยหวัด บำเหน็จ บำนาญ บำนาญพิเศษ บำเหน็จดำรงชีพ (แบบ ๕๓๐๐) ที่ส่วนราชการผู้ขอเจ้าหน้าที่ต้องมาดำเนินการตรวจสอบหลักฐานเอกสารที่เกี่ยวข้อง และ ดำเนินการในระบบ Digital Pension ดังนี้

๑. เข้าเว็บไซต์กรมบัญชีกลาง www.cgd.go.th

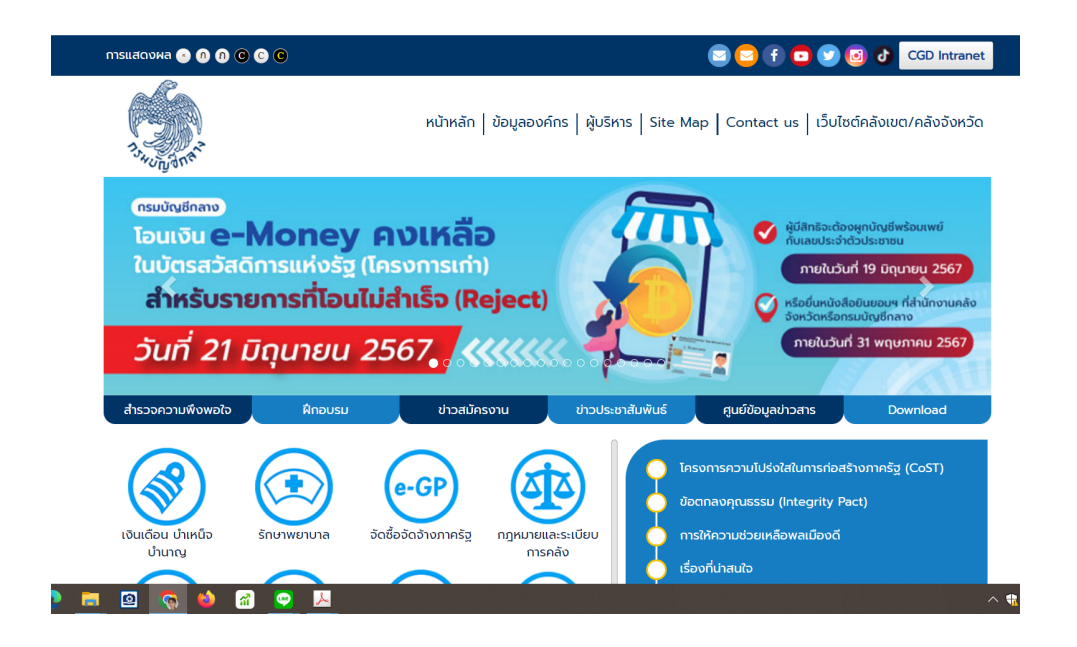

#### ๒. คลิกที่เมนู เงินเดือนบำเหน็จบำนาญ

|                                                                                          |                                                                              | 😑 😑 🕣 🖸 💟 😰 TH   EN 🛛 C60 Inhranef                     |
|------------------------------------------------------------------------------------------|------------------------------------------------------------------------------|--------------------------------------------------------|
|                                                                                          | <mark>เป็กลาบ</mark> หน้าหลัก   ข้อมูลองศ์กร   พุ่มธิก<br>neral's Department | is   Site Map   Contact us   เป็นไซต์คลัมมณ/คลังในหวัด |
| มินเดือน บำเหน็จ บำบาญ                                                                   |                                                                              |                                                        |
| mentiku                                                                                  |                                                                              | Q ต่บหา 🛛 🕈 การต้นหาขึ้นสูง                            |
|                                                                                          |                                                                              | นู้สม                                                  |
|                                                                                          | ระบบท่ายตรมปันเดือนขณารมบัญชิกหาว                                            | 374                                                    |
| Digital<br>Pension                                                                       | ระบบป่าหน้าน่านาญสะสร้สถ้าทรักษาแขาบาล (Digital Pension)                     | 406                                                    |
| ່ 1ານວມຮ້ວຍສູດຕ່ອນໃກ<br>ເບັ່ີ ເ⊂ັ່<br>ສອນຮ້ວຍສູກຳ 1 ຄົນ 2 າກກອັດບູສາໃນແບດກົ#ພາກໄດ້ 2 ຣາຍ | 118                                                                          | ≪ 1 ≫                                                  |
| 8                                                                                        |                                                                              |                                                        |

๓. คลิกที่ระบบบำเหน็จบำนาญและสวัสดิการรักษาพยาบาล

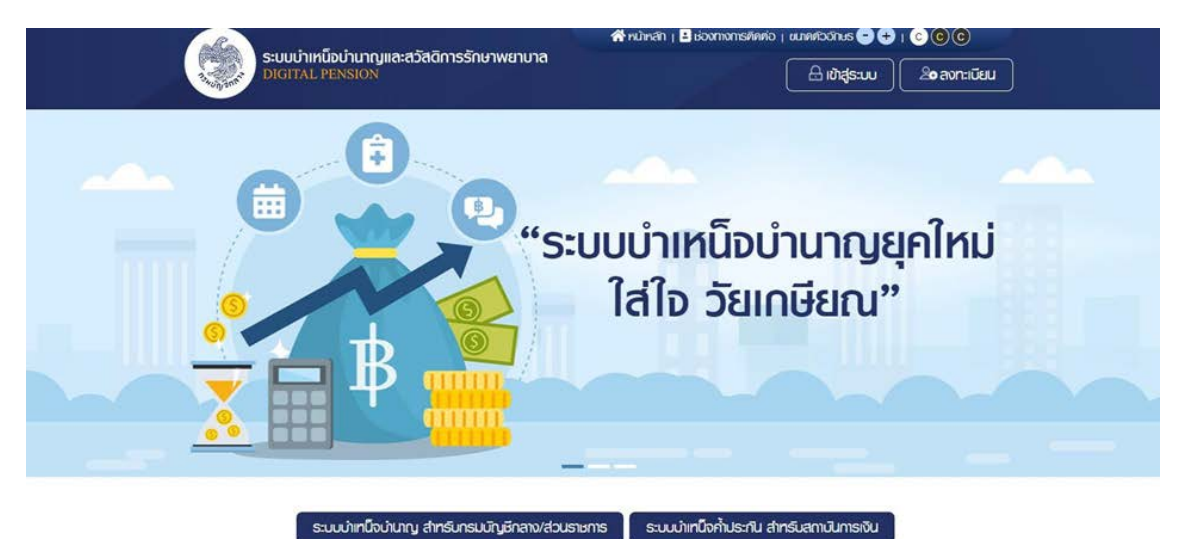

|    | 9   | a     | 0     | ್ ಂ   |     | ູ     | ູ      | a    | 1               |
|----|-----|-------|-------|-------|-----|-------|--------|------|-----------------|
| ¢. | คลเ | าทระเ | มบบาเ | หนจบา | นาญ | สาหรเ | ากรมบเ | บูชก | ลางและสวนราชการ |
|    |     |       |       |       | U   |       |        | U    |                 |

|      | ระบบบ่าเหนือบ่านาญและสวัสดีการรักษาพยาบาล<br>DIGITAL PENSION<br>ฮรัณซูโช่งน                |  |
|------|--------------------------------------------------------------------------------------------|--|
| Sunt | Insteristuteense 13 nde<br>eRedu<br>Interne *<br>Ondesfeadu & Gusfaaluufsutiun?            |  |
| XX   | usajefer<br>uroblipustianos                                                                |  |
|      | * Best view with Microsoft Edge Opera (35+) Chrome (48+) Findlan (45+)<br>Safari (105/Mac) |  |

๕. ใส่ username และ password ของส่วนราชการผู้ขอระดับปฏิบัติหรือระดับหัวหน้า

| DIOITAL PENSION   | แฐและสวสทากออกอ  | IWGTOTA          |                              | 2              | A   | =    |
|-------------------|------------------|------------------|------------------------------|----------------|-----|------|
| uynān 🗮           | -                |                  |                              |                |     |      |
| 🗄 sundauladi 🔿    | ระบบกะเบียนประ58 | ระบบสีออ่าน ระบบ | เป้าเหนือค้าประกัน อ่านแล้ว( |                |     |      |
| 🖸 amonyyya ,      |                  |                  |                              |                |     | nini |
| g suuhatahusanu 🕠 |                  |                  |                              |                |     |      |
|                   |                  |                  |                              |                |     |      |
|                   |                  |                  |                              |                |     |      |
|                   | 😇 สรุปจำนวนบุคลา | กรกากรัฐ         |                              |                |     |      |
|                   |                  |                  |                              | 2112211112     |     |      |
|                   | ឋងៈភោស្          | เลากรถางรัฐ      | ออมูลสมบูรณ์                 | ออมูลใบสมบูรณ์ | sou |      |

# ๖. คลิกที่ระบบอนุมัติสั่งจ่าย

| ระบบบำเหน็จบำเ              | ກຎູແລະສວັສອັກາຣຣັກຩ | າພຍາບາລ          |                          |              | A . | =    |
|-----------------------------|---------------------|------------------|--------------------------|--------------|-----|------|
| iuynðn 📃                    |                     |                  |                          |              |     |      |
| < Resubrute 🔄               | ธะบบกะเบียมประวัติ  | ຣະບບສົດກ່າຍ ຣະບບ | ກາກມືອກ້າປສະກັບ ດ່ານແລ້ວ |              |     |      |
| 🖂 suuqadain 🔹 👌             |                     |                  |                          |              |     | ouhú |
| uynetivu                    |                     |                  |                          |              |     |      |
| dufinduscurises (s-Filling) |                     |                  |                          |              |     |      |
| dufmuscolu                  |                     |                  |                          |              |     |      |
| stevnu                      |                     |                  |                          |              |     |      |
| ອອກແຮບບວນເສັນສົກສາ          |                     |                  |                          |              |     |      |
| ູລູ ຣແຟກບິທິປຣກັບ >         | \Xi สรุปจำนวนบุคลาก | าธภาคธัฐ         |                          |              |     |      |
|                             | ds:innige           | ลากธภาพธัฐ       | ນາຍູນແຮດມູດອີ            | ບ່ວຍຈາກສາການ | 500 | a'   |
|                             | A                   |                  |                          |              |     |      |

# ๗. เลือกเมนูบันทึกแบบขอรับและคลิกที่เครื่องหมายบวกสีเขียวด้านมุมขวา

| () ระบบบ่าเหนือบ่าเ<br>มีเอาน์ PENDON | ມາດູແລະສວັສອັກາຣຣັກຩາພຍາບາລ |                |             |     |              |        |          | <b>A</b> | Konser oorvorg | = |
|---------------------------------------|-----------------------------|----------------|-------------|-----|--------------|--------|----------|----------|----------------|---|
| iuunán 🔳                              | PSSP3011 : มันที่กลบบขอสับ  |                |             |     |              |        |          |          |                |   |
| 🖽 sunduus: M 🔷                        | 👳 PSSP3011 : Jufiniiuuood   | RU .           |             |     |              |        |          |          |                |   |
| 🖂 sucuMixis 🔷                         | emueñiQums                  |                |             |     |              |        | izof/too |          |                |   |
| uynahau                               | · ogsincholfuQunia          | ซีอ-มามสาค     |             |     |              |        | හෝණ      | 17901    | 65             |   |
| ufinduaurico (a-Filing)               | ofermute O                  |                |             |     |              | sealer | Whiteeu  |          |                |   |
| มการมองกับ                            | 2222                        |                |             |     |              |        |          |          |                |   |
| 070                                   | O floriun                   | ສວບວັນກຳຮັບແບບ | วันกลังน/บั |     | ວັນກະລັດປະບົ |        | ประกทจิน | nting-dr | s:unnitu +     |   |
| onucuou3Mdwine                        |                             |                | Q           | ium | uniān        |        |          |          |                |   |
| g swinishishi >                       | ື່ງ ອາຍາວາມ                 | a              | l uhoon     |     |              |        |          |          |                |   |
|                                       | สมคับ เลยได้กอง             | iaof           | ອັບ         | US: | ะกาเงิน      |        | Usinni   | 600      | éno            | + |

จะปรากฎหน้าจอให้กรอกเลขประชาชนของผู้ยื่นแบบขอรับ

| ระบบบาทคนิจบ               | ່ານາດູແລະສວັສອັກາຣຣັກອາພຍາບາສ                               |                                                    |
|----------------------------|-------------------------------------------------------------|----------------------------------------------------|
| iuunan 📃                   | PSSP3012 : เชิ่มข้อมูล                                      |                                                    |
| 🐑 sundaulas 📄 🤆            | 🚍 PSSP3012 : κίμυσομα                                       |                                                    |
| 🖾 sinonyyypis 🔷 🤙          | າສອນອາຊົນເຮັດແຫຼ່ງ ແລະ ເປັນເຫຼົ່າ                           | Q, rkum                                            |
| uynatiou                   |                                                             |                                                    |
| (Unhaluscurios) (a-Filing) |                                                             |                                                    |
| สมรีกรมเลงสม               |                                                             |                                                    |
| ระชาน                      |                                                             |                                                    |
| renswapilitie              |                                                             |                                                    |
| g suuhoonuu )              | © ความใหลีสะ กระเป็นมีกลาย แก่. 1560 กับและกระนำ 6 ความรูปก | anaulin namen 1040) nunaninaharinen Pa o 2127-7000 |

๙. กรอกเลขประชาชนของผู้มีสิทธิที่ยื่นแบบขอรับเงินบำนาญและบำเหน็จดำรงชีพ (แบบ ๕๓๐๐) จะปรากฎ ข้อมูลบนหน้าจอดังภาพ

|                           | านี้จบ่า | นาญและสวัลดี | inາຣຣັກອາພຍາບາຄ     |          |                      |             | A .     | = |
|---------------------------|----------|--------------|---------------------|----------|----------------------|-------------|---------|---|
| iuunán                    |          | PSSP3012 :   | ເພັ່ນນັດມູສ         |          |                      |             |         |   |
| Restudence 🛅              | •        | T PSSP       | 012 : ເພິ່ມທົດມູລ   |          |                      |             |         |   |
| 🗈 snotspin                | •        |              | *เลอประจำคัวประชายน |          |                      |             | Q Aum   |   |
| uymetkou                  |          |              |                     |          |                      |             |         | - |
| dufindusuurtoo (e-Filing) |          |              |                     |          | ระเทษงายางสระ มัธงกร |             |         |   |
| admission .               |          |              |                     |          | do-uruana :          |             |         |   |
| STRATU                    |          |              |                     |          | duñou0iñe : 07/06/25 | 511         |         |   |
| menusucu;#8vie            |          |              |                     |          | autin nuturnets : Ou |             |         |   |
| g suuhnikhusnu            |          | ⊕ Us:inn     | แงินที่ส์งง่ายแล้ว  |          |                      |             |         |   |
|                           |          | ahru         | เซารีม              | ประกาศัน | usimdov              | ສາເມກອບາກ່ອ | Sufoyan | a |

## ๑๐. เลื่อนลงมาที่เมนูการเลือกประเภทเงินที่ด้านล่างของหน้าจอ

| DIGITAL MENSION | ໞັດາຣຣົດຩາພຍາບາສ                     |                                          |                      |             | A | - |
|-----------------|--------------------------------------|------------------------------------------|----------------------|-------------|---|---|
|                 |                                      |                                          |                      |             |   |   |
|                 |                                      |                                          |                      | _           |   |   |
|                 |                                      |                                          |                      |             |   |   |
| ₹ iãoni         | ประเภทเงิน                           |                                          |                      |             |   | 4 |
|                 | ประเภทเงิน<br>*ประเภทจับ             | กฎณาธะบุปธะเภทเซิน                       | าสมาโทเปียอ          |             |   | 4 |
| ≂ ιδοn          | ประเททเงิน<br>"ประทาดับ<br>"ประทาดัง | กรุณกระบุประเภทชิน<br>กรุณกระบุประเภทชิน | neufimauto<br>neutim | ร่นกลังนาวี | Ë |   |

๑๑. เลือกประเภทเงินที่ยื่นขอ กรณีเลือกรับบำนาญ ให้เลือกขอรับเงินบำเหน็จดำรงชีพไปใน คราวเดียวกัน บันทึกเลขที่หนังสือ และวันที่ ตามแบบขอรับที่เตรียมไว้ กดบันทึก

| ยืนยันการบันทึกข้อเ | ųa              |                        |             |                 |   |
|---------------------|-----------------|------------------------|-------------|-----------------|---|
|                     | ค้องการผินมินกา | ธมันทักข้อมูลหรือไม่ 7 |             |                 | _ |
| <br>                | P(100           | undin                  |             |                 |   |
| านระกาศน            | Ukungdnik       | -                      | าะหรือเมือง | PE 0030.621/330 |   |
| างระการ์อง          | isoodna         |                        | neout.      | 08/03/2565      |   |
| Dant                | UniA            |                        |             |                 |   |
|                     | utiontecher 🖬   |                        |             |                 |   |

## ๑๒. จะขึ้นกล่องข้อความยืนยันการบันทึกข้อมูล กดตกลง

| ระบบบ่าเหน็จบ่านาย      | າງແລະສວັສອັກາຣຣັກຜາພຍາບາລ   | ί.          |             |     |         |       |          | <b>Å</b> 🗸 o | มากอังมุลเซียมรังย |
|-------------------------|-----------------------------|-------------|-------------|-----|---------|-------|----------|--------------|--------------------|
| uynān 🗏 🧧               | SSP3011 : บันทึกแบบขอธับ    |             |             |     |         |       |          |              |                    |
| 🗄 sundaulsch 👌          | \Xi PSSP3011 : มันทึกแบบของ | ຄມ          |             |     |         |       |          |              |                    |
| 🖸 smontangaja 👌 👌       | സ്ഥർഗ്നട                    |             |             |     |         |       | rofino   |              |                    |
| ymerhou                 | • ogsrówłuluna              | ชีอ-มามสกุล |             |     |         |       | worldu   | 17901        | 65                 |
| finikaturtoo (e-Filingi | O ehouroséo                 |             |             |     |         | wede: | Volseneu | -            |                    |
| freucodu                |                             |             |             |     |         |       |          | _            |                    |
| onu .                   | O fonue                     | SOCUMBLIEU  | วันกลังนาวิ |     | SWIAONO |       | usanniðu | navnavág     | siinniðu -         |
| susuoµMive              |                             |             | Q           | um  | ยกเอิก  |       |          |              |                    |
| g autotototu >          | 📑 สายงาน                    | a           | thoon       |     |         |       |          |              |                    |
|                         | ສຳຄັບ ເສຍກໍ່ຄ່າຍວ           | iaof        | idu         | US: | เกาเงิน |       | Utsinnet | lov          | etvourne           |

๑๓. จะปรากฏบรรทัดรายการขึ้นบนหน้าจอ ปรกอบด้วยบำนาญปกติ และบำเหน็จดำรงชีพ

| nu               | C floru         | ก ช่วงวันที่ยังแบ | Sunificura 🛅 | 5u/iñou/0 | dsinnitu           | - มจักเกล่ายู่ประเภทยิน   |
|------------------|-----------------|-------------------|--------------|-----------|--------------------|---------------------------|
| usuucuj#divie    |                 |                   | Q, rhum      | นกเลิก    |                    |                           |
| suulinävilusnu > | suo             | N                 | 3i uhoon     |           |                    |                           |
|                  | เลอที่อับ       | ประเภทเงิน        | ประเทศเรือ   | 10        | เลขประจำฟัวประชาชน | ฮือ - ค่าเป็นการ          |
|                  | 17901-66-000013 | 14-dimBorferotta  | 1-doxint     |           |                    |                           |
|                  | 17901-65-000012 | as-dranjanti      | 1-dount      |           |                    |                           |
|                  |                 |                   |              |           | ativo              | 1-2 on forue 2 mins 💿 🕕 🕕 |

๑๔. คลิกที่รูปปากกาสีเหลืองท้ายบรรทัดของเงินบำนาญ ระบบจะนำเข้าสู่เมนูทำงานสำหรับ การบันทึกแบบขอรับโดยเมนูแรกคือประวัติ ตามหน้าจอที่ปรากฎด้านล่าง

| ระบบปาเหนือป      | านาญและสวัสคีการรักษาพยาบาล    |                                             | <b>▲</b> × • • • • • • =                                |
|-------------------|--------------------------------|---------------------------------------------|---------------------------------------------------------|
| กม้ากลัก 🚍        | P\$\$P2020 : Us:5W             |                                             |                                                         |
| Rest 🗊            | 👳 เลยที่อับ 17901-65-000012 อำ | มที่ชับ 14/03/2565                          | อันสอบของเรื่อง : ส่วนชายการรับแบบก่างอยับเงินๆ (1/8) 🗸 |
| E wat             | เช่นประสิทธิประสอบ             | do-uruarya w                                | autoutor                                                |
|                   | ประกานก่อกรากปฏ ยังระยะกร      | autin nus/ iðu                              | ประกาศวัน 03-ปหมาญปาต์ เรื่องปาต์                       |
| ມາສາຍານທາງ        |                                | nato.                                       |                                                         |
|                   | dufiendusterne: 01/02/2631     | dufoonmeterne 01/03/2565                    | inglicon aloon                                          |
| 🛄 ututeums        | dorin 25007-2400-25007         | 700325 กองกำกับการ 2 กองบังกับการเปิกเมิเศษ |                                                         |
| 🗉 Ruñoucás 60 ñou | - Udrow                        |                                             |                                                         |
|                   | insute-045utsanou              | do-urunya 🗖 👘 🗤                             | iun nogo                                                |
|                   | SulfcuDnr 07/05/2511           | 8mumunis080# <b>005#</b>                    | auton nusumati, 10u                                     |
| 🔝 ກວາງເປາຍໃຈປະທາງ | Ξ ńoġ                          |                                             |                                                         |
| ย่อนกอ            | บันเชส 133                     | 0415 -                                      | ricot -                                                 |

๑๕. เลื่อนลงมาที่เมนูแบบขอรับ บันทึกราละเอียดแบบขอรับให้ครบทุกจุดที่เป็นดาวแดง

| ระบบบ่าเหนือป         | ານາດູແລະສວັສອັກາຣຣັກບາເ           | ມຍາບາສ                 |                     |                        | A 8                      | -                     |
|-----------------------|-----------------------------------|------------------------|---------------------|------------------------|--------------------------|-----------------------|
| winan 🔳               | PSSP2030 : #UUDOđU                |                        |                     |                        |                          |                       |
| se unesta             | \Xi เลขที่รับ 17901-6             | ธ-000012 อันที่ธับ     | 14/03/2565          | <u>dunous</u>          | องเรื่อง : ส่วนธารการอับ | www.hoodiuridum.(1/8) |
| E www                 |                                   |                        |                     |                        |                          | ~                     |
| 🗐 มีนากสามการกับระกับ | *กับวนแห่งเป็นกะสุข               |                        | aiu Manio           |                        |                          |                       |
| 🖸 utydauma            | "Surtiducine                      | 01/03/2565             | nourl               | Sunifourd              | maßnun                   | - netrosuporteron -   |
| 🗊 Rustouada eo stou   | สมที่สัมมันออกอากอย่าสม<br>สนชมชม | 01/02/2531             | Ruñou ru 26 D.A. 40 | 0.00                   | aducioums                | зилійош/0             |
| Consuma               | ากๆเก่อปกติอปากญ                  | กลุณาธะนุกคุณทั่งปาก + | สถานกามมุ่มอ        | перила: ортноглаверо - | สานสายร้องเง             | перыялартныти -       |
| 🛛 nonyuhadahany       | าสำนณะกระบันสีมาน                 | กลุณาธะบุสีกษณะการป +  | Visuden             | dou                    | เอเท็กปีเดีย             | MU 0030.621/330       |
| ต้อนกอ                |                                   |                        |                     |                        | ecturi                   | 08/03/2565            |

#### ตัวอย่างตามภาพด้านล่าง

| ระบบบ่าเคนื่อ<br>อีออออออออออออออออออออออออออออออออออ | ບ່ານາດູແລະສວັສອັກາຣຣັກອາເ<br>              | ມຍາບາລ     |             |            |               |             |              | * *                      |                  | =      |
|-------------------------------------------------------|--------------------------------------------|------------|-------------|------------|---------------|-------------|--------------|--------------------------|------------------|--------|
| E                                                     | PSSP2030 : แบบขอยับ<br>= เลอที่รับ 17901-6 | 5-000012   | วันที่รับ   | 14/03/2565 | -             |             | Bunoup       | องเรื่อง : ส่วนสายกาลลัง | ແບບຄ່າວອຣົບເຈັນາ |        |
| 🔲 amanyahan                                           | *housemius:#                               |            |             | iðu.       | -vtenio       | 82.002.00   |              |                          |                  | -      |
| 🔄 diyesums                                            | *duficium                                  | 01/03/2565 | 8           |            | nouri         | Sunificural | NE OF HON.   | การศึกษา                 | nganagmafna      | n      |
| 🔄 ବଧ୍ୟବଧ୍ୟର୍ଥର ୧୦ ୫୦୦                                 | ปะกันข่ายสาวเรียนให้เป็น<br>เสียงระบุมี    | 01/02/2531 | 8           | Quñou      | ru 26 G.A. 40 |             | 6.020.00     | ວມຕໍ່ມາວຈະມາກາຣ          | duhiñourð        |        |
|                                                       | ากๆเก่งปกติงปกญ                            | goong      |             |            | amumuqioo     | nqruna:yan  | - oparrise   | สถานการร่องขอ            | nerveryamum      | urut - |
| 📃 ກວາງເປາຍໃນປະທ                                       | าสำหรายการปฏิเสียงาน                       | กการ คำรวง |             | Midudivan  |               | dou         |              | เลขที่กลับสื่อ           | MU 0030.621/33   | 0      |
| <del>йаына</del>                                      |                                            |            |             |            |               |             |              | ecouri                   | 08/03/2565       |        |
| 🗉 rhannaiou                                           | สงของรับ                                   | 25007-ahûn | งามฟารวจแก่ | ioยาศ<br>  | •             | (kinda      | 2400-auBoins |                          | *                |        |

#### กดบันทึก

| เลขที่รับ 17901-6<br>ๆน่วยกุม | 5-000012 อันที่อัน 14/03/2565<br>25007-สีเน็ทอามศีเธอชิตก่อยาติ                                                                                                    |                                                                                                    | misemu                                                                                                    | อมสอบของเรอง : สวนราชการรับสบบคา                                                                                                    | -                                                                                                    |
|-------------------------------|----------------------------------------------------------------------------------------------------|----------------------------------------------------------------------------------------------------|----------------------------------------------------------------------------------------------------|----------------------------------------------------------------------------------------------------|----------------------------------------------------------------------------------------------------|
| "Sunda                        | 2400-cuilleinth                                                                                                    | -                                                                                                    | *0undin                                                                                                    | 3500-ulass                                                                                                    | -                                                                                                    |
| *ส่วนสายการผู้ขอ              | 2500700325-noerinflums 2 noederik                                                                                                    | unsiln                                                                                                    | tiousenesį                                                                                                    | 2500700705-missogsston5mulass                                                                                                    | -                                                                                                    |
|                               |                                                                                                    |                                                                                                    | iOn                                                                                                    | 0 พังหาศะบานนั่งง                                                                                                    |                                                                                                    |
|                               |                                                                                                    |                                                                                                    |                                                                                                    |                                                                                                    |                                                                                                    |
| ทบาแเทๆ ประกอบก               | าเรลงข้อมูลคืนจากกรมบัญชีกลาง                                                                                                    |                                                                                                    |                                                                                                    |                                                                                                    |                                                                                                    |
|                               | <ul> <li>เลงที่รับ 17901-6</li> <li>ๆน่องอาน</li> <li>ๆสิทธิต</li> <li>ๆสิทธิต</li> <li>ๆสิทธ</li></ul> | <ul> <li>เลงที่ชับ 17901-65-000012 ปนที่ชับ 14/03/2565</li> <li><sup>ากเมือบกัน</sup> 25007-สำนักงานที่เรื่องหกัดชาติ<br/>"จิกาวิที่ 2400-อะเซียเกรา<br/>"ส่วนราชารรุโมด<br/>(2500700325-กองทำกินการ 2 กองปังที่มี<br/>กนานแหนุ ประกอบการส่อนั้อมูลกันจากกระบบัญชีกลาง</li> </ul> | เสอเที่ชับ 17901-65-000012 ชินที่ชับ 14/03/2565     "กับบิบวิน 25007-เล่นใกรรมศักรวจแก้งชาติ -     "รัการ์ค 2400-ตะเซียกกรา -     "รัการ์ค 2400-ตะเซียกกรา -     "รักษรศาสนุโอว<br>"รักษรศาสนุโอว<br>"ร่วมธรรกรนุโอว<br>สระกอบการธศักขังอนุลกับจากกรมมัญษีกลาง | เลงที่รับ 17901-65-000012         เว็บที่รับ 14/03/2565           "กน่วยงาน         25007-ส่หมักงามที่ธวงแก่งงาส         "กน่วยงาน           "จักาวิก         2400-ละเซียเกรา         "กน่วยงาน           "จักาวิก         2400-ละเซียเกรา         "กน่วยงาน           "จักาวิก         2400-ละเซียเกรา         "กน่วยงาน           "ร่วมรายกรมู่ออ         2500700325-กองกำรินทร 2 กองปังหันการติก         "ก่วนรายกรมู่ออ           เอก         เอก         เอก | เลงที่รับ 17901-65-000012 รับที่รับ 14/03/2565      "ทน่วยงาน 25007-ส่านักงานส่ารวงสาดจากสี - "กน่วยงาน 25007-ส่านักงานส่ารวงสาดจากสี      "กับวิชาวน 25007-ส่านักงานส่ารวงสาดจากสี      "กับวิชาวน 25007-ส่านักงานส่ารวงสาดจากสี      "กับวิชาวน 25007-ส่านักงานส่ารวงสาดจากสี      "กับวิชาวน 25007-ส่านักงานส่ารวงสาดจากสี      "กับวิชาวน 25007-ส่านักงานส่ารวงสาดจากสี      "กับวิชาวน 25007-ส่านี่รวงสาดจากสี      "กับวิชาวน 25007-ส่านักงานส่ารวงสาดจากสี      "กับวิชาวน 25007-ส่านร้างส่วงสาดจากสี      "กับวิชาวน 25007-ส่านร้างสาดจากสี      "กับวิชาวน 2500700325-กองกำรินการสี      "กับวิชาวน 2500700705-ส่านรวงสุดร้างสาดสี      "กับวิชาวนจากสี      "กับวิชาวนจากสี      "กับวิชา |

จะปรากฎหน้าต่างยืนยันการบันทึกข้อมูลกดตกลง

| ระบบปาเกมือปา         | ແກເງແລະສວັສ | ค์การอักษาพยาบาล                        | A * =                              |
|-----------------------|-------------|-----------------------------------------|------------------------------------|
| nativnaicyn srfuigian | PSSP2030    | ะ<br>ยืมขันการบันทึกข้อมูล              |                                    |
| ທມ ສ່ວນສາຍາສຊົນຕາ     | ÷ 100       | คือจการมินมันการปนที่กร่อมูลครือไม่ 7   | os: dourneturneturneturneturn /1/R |
| ⊕ éountu              |             | Mineo 🖸 uniãn                           |                                    |
|                       | E unit      | กๆ ประกอบการส่งข้อมูลกินจากกระบวญชิกสาง |                                    |
|                       |             |                                         |                                    |
|                       |             |                                         |                                    |
|                       |             |                                         |                                    |
|                       |             | . Oldra                                 |                                    |

๑๖. เมนูสัญญาค้ำประกันใช้สำหรับกรณีผู้รับบำนาญที่อยู่รหว่างการสอบสวนทางวินัยหรือต้อง หาว่ากระทำความผิดทางอาญาและคดียังไม่ถึงที่สุด หากไม่มีกรณีนี้เมนูนี้ข้ามไป

๑๗. เลื่อนมาที่เมนูบัญชีธนาคาร ระบบจะใช้เลขที่บัญชีธนาคารที่รับเงินเดือนในการรับเงิน บำนาญเดือนแรก กรณีต้องการเปลี่ยนเลขที่บัญชีให้ยื่นขอเปลี่ยนกับส่วนราชการผู้เบิกหลังจากรับบำนาญ เดือนแรกไปแล้ว

| ระบบบ่าเหนือบ่      | ານາຄຸງແລະສວັສອັກາຣຣັກษາພຍາບາລ |                                         |               |                                    | ٨      | A <b></b>          |               |
|---------------------|-------------------------------|-----------------------------------------|---------------|------------------------------------|--------|--------------------|---------------|
| E usan              | PSSP2050 : บัญชีอนาคาอ        |                                         |               |                                    |        |                    |               |
| 🗐 waxdu             | 🛫 เลขที่รับ 17901-65-000012   | ວັນທີ່ຮັບ 14/03/2                       | 2565          | <u> dunousooisos</u>               | ล่วนรา | ยการรับแบบก่าออรับ | 110un (1/8) 🔨 |
| เมาสมุญหนะกม        | ຍັດບຸສປາ                      | rud                                     |               | * ประกา ออมกรีมป่ายามกรีมป่าระหราย |        |                    |               |
| 🖭 diyeburnis        |                               |                                         |               | đu milu                            |        |                    |               |
| 🔝 Autoucts 60 tou   | 1                             | <ul> <li>dtpdnuov</li> <li>O</li> </ul> | tantis da ora | 006-ธนาคาธกรุงไทย จำกัด(มการน) -   |        |                    |               |
| enumo 🗈             |                               | dtythrsuttritunt<br>O                   |               |                                    |        |                    |               |
| 🗊 ກວນຖະປະການີອນໃນແນ |                               | สมสมุริหการบริหก                        |               |                                    |        |                    |               |
| มีสายกาล            |                               | 0<br>angyaneeri                         |               |                                    |        |                    |               |
| 🖭 riannicu          |                               | Ο στηθέου θο                            |               |                                    |        |                    |               |

ถ้ามีกรณีถูกบังคับคดีให้เลือกบัญชีบังคับคดี และมาบันทึกสถานะบังคับคดีตามที่ระบบกำหนด จากนั้นกดบันทึก

| S:UUປາເກັດນຳ<br>Digital pension | นາດງແລະສວັສดີກາຣຣັກษາພຍາບາລ   |                                          |                        | 🗴 🗸 ປຮົມປຣຸຈຍັດມູລເຮັຍບຣັດຍ 🔹                                  |
|---------------------------------|-------------------------------|------------------------------------------|------------------------|----------------------------------------------------------------|
| บัราชการ                        | PSSP2050 : บัญชีธนาคาร        |                                          |                        |                                                                |
| 🗉 mianneiou                     | \Xi เลขที่รับ 17901-65-000012 | วันที่ธับ 14/03/2565                     |                        | <u>ขั้นตอนของเรื่อง : ส่วนราชการรับแบบคำขอรับเงินฯ (1/8)</u> ٨ |
| 🖭 กมายเกญใบเบบ                  |                               | <ul> <li>บัญชีผู้อื่น ชื่อ</li> </ul>    | เทศเมล                 |                                                                |
| E ionaisiuu                     | \Xi สถานะการถูกบังคับคดี      |                                          |                        |                                                                |
| ല് സംസാവർബ                      |                               | 🗆 ถูกบังกับคศี(อายัคเงินเนี้ยกวัค ปามาญ) |                        |                                                                |
| พบกูปมุ่มปหะ ธมุวจังกาศจอก 📃    |                               | 🛛 ประทบีในคศีลับละลาย                    |                        |                                                                |
| งาน ส่วนราชการญัของ             |                               | 🔘 ช่าระก่าเฮียงตุทธีอก่าเฮียงชิม         | ในกคีเยาวชนและกรดบกรัว |                                                                |
| ⊖ eiouna⊍                       |                               | durin                                    | ยกเล็ก                 |                                                                |

๑๘. เลื่อนลงมาที่เมนูอัตราเงินเดือน (ไม่เป็นสมาชิก กบข.) เงินเดือนเฉลี่ยน ๖๐ เดือน (กรณีเป็น สมาชิก กบข) ระบบจะเลือกเมนูมาปรากฏให้ตามสถานะของผู้มิสิทธิ

| ]] บันที่สนุญหใบเสน | PSSP2080 | : iðuiðouiai | รีย 60 เดือน        |            |           |                   |                |                    |
|---------------------|----------|--------------|---------------------|------------|-----------|-------------------|----------------|--------------------|
|                     | 👳 เลงที่ | đu 17901-65  | -000012 วันที่สับ 1 | 4/03/2565  |           | อันคอนของเรื่อง : | ล้วนราชการรับแ | uvineosuroun (1/8) |
| ) dryaouma          | 0        | 8AU          | Rani                | rio        | duouitiou | Ruñou             | iQuan          | rhouns             |
| nuñouces co nou     |          | 12.1         | 01/10/2560          | 31/03/2561 | 0         | 31,880.00         | o              | <b>2</b>           |
| Constants           |          | 2            | 01/04/2561          | 30/06/2561 | з         | 32,450.00         | c              | <b>1</b>           |
|                     |          | 9            | 01/07/2561          | 30/09/2561 | з         | 92,450.00         | c              | 10 II              |
| กองทุมปกติงปนกม     | 8        |              | 01/10/2561          | 28/02/2562 | 5         | 33,590.00         | c              | 10 II              |
| ບໍລິສາສ             | 8        | 6            | 01/03/2562          | 31/03/2562 | 1.1       | 33,550.00         | c              | 2                  |
| riemiou             |          | 0            | 01/04/2562          | 30/09/2562 | 6         | 34,110.00         | c              |                    |
| การกรุโนเม          |          | 7            | 01/10/2562          | 31/03/2563 | 6         | 35,220.00         | c              |                    |
|                     |          |              | 01/04/2563          | 31/07/2563 |           | 26,400,00         |                |                    |

ระบบจะดึงรายการเงินเดือนจากระบบจ่ายตรงเงินเดือนให้ เจ้าหน้าที่ผู้ปฏิบัติต้องตรวจสอบ อัตราเงินเดือนว่า ถูกต้องตามก.พ. ๗ หรือไม่ และสามารถแก้ไขให้ถูกต้องโดยใช้เครื่องหมายบวกสีเขียว และถังขยะสีแดงในการลบข้อมูลในบรรทัดที่ไม่ถูกต้องเพื่อบันทึกใหม่ให้ถูกต้องได้

ภาพตัวอย่างการเพิ่มข้อมูลอัตราเงินเดือน ตามรอบการรับเงินเดือน เมื่อเพิ่มรายการแล้วให้คลิก ตกลง

| ระบบบ่าเหน็จ<br>DIGITAL PENSIO | ບ່າนາญແละสวัสดิ<br>N | <u> </u>                  | าล                       |                |                       | 🛕 🗸 ບັນທຶກຍົວມູລເຮีຍບຮ້ອຍ                                    |
|--------------------------------|----------------------|---------------------------|--------------------------|----------------|-----------------------|--------------------------------------------------------------|
| 🗐 บันทึกสัญญาศิเประกัน         | PSSP2080             | ເພັ່ມ <sup>ູ</sup> ນ້ອນູສ |                          |                |                       | ×                                                            |
| 🗐 dhyBeunns                    | \Xi iau              | *ทั่งแท่                  | 01/10/2560               | *110           | 31/10/2560            | รื่อง : ส่วนราชการรับแบบคำขอรับเงินฯ (1/<br>เงินลก คำเนินการ |
| ) Nuifouida 60 ifou            |                      |                           | จำนวนเคียน<br>*เงินเคียน | 1<br>31,880.0d |                       | • 🖾 🗹                                                        |
| icensions                      |                      | เงินลค                    | 0.00                     | สนเสม          | 0.00                  | • 🖾 🖬                                                        |
| กองทุนปาเทยิงปานาญ             |                      | UCS                       | 31,880.00                | เป็นเงิน       | 31,880.00             | ano 1-2 ain fòrun 2 sierris 👉 🚺 🕞                            |
| ຫ້ຮາຍກາຣ                       |                      |                           | ตกลง                     | 🕃 ยกเลิก       | ]                     | 214,420.00                                                   |
| ) manneiou                     |                      |                           | งเมอนเคอนรวมยังเมครม 6   |                | Indinoridas po Inor   | 0.00                                                         |
| ) กมายเกตุใบเนม                |                      |                           |                          |                | 70% ของเงินเคือนเฉลีย | 0.00                                                         |

จะปรากฏกล่องข้อความยืนยันการบันทึกข้อมูล กดตกลง เงินเดือนที่เราเพิ่มเข้าไปจะไปปรากฏ ตามช่วงเวลาเรียงต่อกับของเดิมอย่างถูกต้อง ตรวจสอบให้รายการเงินเดือนถูกต้องครบถ้วน

| ອະບຸບປາເກມັດປ           | ກມາດມູແລະສວັສກ                           | ທາຮຣັກບາພຍາບາລ      |            |                     |                 |                                        |  |
|-------------------------|------------------------------------------|---------------------|------------|---------------------|-----------------|----------------------------------------|--|
|                         | PSSP2080                                 | ยืนยันการบันทึกชั่อ | ųa         |                     |                 | *                                      |  |
| 🗇 anintusyianu          | BERNEY CO.                               | (                   | *******    |                     | -               | The statement multiple finders         |  |
| T statesten             | C. C. C. C. C. C. C. C. C. C. C. C. C. C |                     | RoomsBudur | กรบันทึกขอมูลหรือใน | 7               | our Rom                                |  |
| III) ituzteandis en Anu |                                          |                     | Rinero     | O uniãn             |                 |                                        |  |
|                         |                                          |                     | NUMBER OF  | 31,880.00           |                 |                                        |  |
| E contra                |                                          | 0.05                | 0.00       | and i               | 0.00            | 1 20.00                                |  |
| 🔝 noqutinikiturg        |                                          | 200                 | 31,680.00  | ເປັນຄົນ             | 31,880.00       | *::::::::::::::::::::::::::::::::::::: |  |
| - Annorm                |                                          |                     | 8000       | O oniãn             |                 | 214,422.00                             |  |
| 📺 Asertist              |                                          | 11                  |            | Non                 |                 | 0.00                                   |  |
| 🖂 nardau                |                                          |                     |            |                     | nin soutuksunte |                                        |  |

๑๙. เลื่อนลงมาที่เมนูเวลาราชการ ระบบจะประมวลผลเวลาราชการมาให้โดยอัตโนมัติ รวมถึง เวลาราชการทวีคูณที่ประกาศทั่วประเทศ สำหรับกรณีมีเวลาราชการทวีคูณพิเศษเพิ่มเติมสามารถบันทึก เพิ่มได้โดยกดบวกเพิ่ม

| dhydeunna                     | PSSP207 | 0 : IDE161   | ะกาย        |                                                |            |          |             |                |             |         |
|-------------------------------|---------|--------------|-------------|------------------------------------------------|------------|----------|-------------|----------------|-------------|---------|
| ituitiouatis eo itiou         | ~ 180   | งที่ยับ 1790 | 1-65-000012 | วันที่รับ 14/03/2565                           |            | ดับคอบขอ | elloe : acu | เราชการรับสบ   | บท่างอยับเร | jun (1/ |
|                               |         | 1            | 1           | iomin#                                         | 01/02/2531 | 26/0     | 2/2665      |                |             | σ       |
| Centremis                     | 0       | 2            | 26          | ngðunafn w.n.2534 (23 n.u.<br>34 - 2 w.n. 34)  | 23/02/2534 | 02/0     | 5/2534      |                | 10          | σ       |
| noonpulierūbulumy<br>อัตรงการ | 0       | 3            | 30          | ngðansfin a.A.2557 (20 a.A.<br>57 - 1 a.a. 58) | 20/05/2557 | 01/0     | 4/2558      |                |             | U       |
| iamicu                        |         |              |             |                                                |            |          | NNO 1-3     | จาก ก้อกมค 3 เ | ikine 🕑     | 0       |
| างอากุโนเม                    |         |              |             |                                                |            | BOU      | 35          | 1              | 21          |         |
|                               |         |              |             |                                                |            |          |             | adri           | 35.14       | 0       |

๒๐. เลื่อนมาที่เมนูกองทุนบำเหน็จบำนาญ (เป็นสมาชิก กบข. จึงจะมีเมนู) บันทึกข้อมูลเลือกรับ เงินตามความประสงค์ของผู้มีสิทธิ สำหรับเมนูนี้ถ้าผู้มีสิทธิยื่นผ่านระบบ e-filing จะปรากฏข้อมูลตามที่ เลือกไว้ตอนยื่นแบบส่วนราชการแค่เข้ามาตรวจสอบว่ารายการครบถ้วนหรือไม่

|                            | ญและสวัสคิการรักษาพยาบาล                                            |            |           |                | ۹ ۹           | =                              |
|----------------------------|---------------------------------------------------------------------|------------|-----------|----------------|---------------|--------------------------------|
| nunan 🔳                    | P\$8P2170 : กองทุนปาเคมิงปานาญข้าราชการ                             |            |           |                |               |                                |
| Reath 🗐                    |                                                                     |            |           | éunousoestoe : | ສ່ວນຮາຍກາຮອັນ | 1/8) <u>(8/1) rubiubouituu</u> |
| E 10000                    | - มักแลล่วแขายาง                                                    |            |           |                |               |                                |
| 🔄 ປະກາສາມາກຳປະການ          | - oofinoooning                                                      |            |           | เซอที่ชืม กมอ. | 17901-65-0    | 00012                          |
| 🔄 utydouws                 | วันที่อื่นนับอย่างการสำหรับบันประคับ                                | 01/02/2531 |           |                |               |                                |
| 📱 Quiñoucifis 60 iñou      | จำนวน วันหรือมนี้ ที่ถูกกำออกจากระการ<br>เชิ่มต้อน ณ 26 มีนกาม 2540 | o .        | 0.00 1/17 | 4ou            |               | SJ                             |
| Constanta                  | ňoj                                                                 | j in       | 4. 15     |                |               |                                |
| และการระบาร์ เป็นการระบาร์ |                                                                     |            |           |                |               |                                |

#### หน้าจอการบันทึกเลือกวิธีการรับเงิน กบข.

| ระบบบำเหน็งบ่านา              | ญและสวัสคัการรักษาพยาบาล                                                                                                    | * × =                                                                                                    |
|-------------------------------|----------------------------------------------------------------------------------------------------|----------------------------------------------------------------------------------------------------|
| E KUSISEW                     | PSSP2170 : กองกุมปาเทบิงปานกฎข้ายายกาย                                                                                                    |                                                                                                    |
| 💷 martuccuitu                 | ≂ เลยที่ธับ 17901-65-000012 5นกี่ธับ 14/03/2565                                                                                                    | ນ້ຳທອບນອອນເອົາ ເວັດອາການເຮັບແບບທ່າຍອອນເອົາ (1/8)                                                                            |
| ສັດຖືບຊົ່ນເຈລ ອມຸດອິສາທອິສາ 📰 | ส่วนราชการเจ้าสังกัดได้ครวงสอบข้อมูลและเอกสารกลักฐานประกอบการออร์มเงินจาก                                                                                                    | ກບຈ. ຍວຍຫຼືພື້ນກ່ານວອັນເອັນຈາກ ກບອ. ແລ້ວນກັບກາຣຍວອັນເນັ້ນກວັກ                                                               |
| vu doumentaçãos               | ປາມແຫຼ ຈາກຕຣມບັດມູຍິກສາຈະສົ່ວເອີ້ນວ່າ ຂໍ້ອບຸລະສະເອດສາສາສັກງາມປຣະກອບກາຣແອຣົມເອີນຈາກ ກມ<br>ສາຍໃຫ້ຮັບເອັນຈາກ ການ, ກັ້ນນີ້ ສູ່ມີຕໍ່ນາຍອອກສ່ວນຮາຍກາຣາຈ້າສັດກັກໃຫ້ສອບມາຮົບຮອດກວາມຈາກກິດ | ซ. ถูกค้องครบก้วน สสะผู้มีนก่ายอธับเงินจาก กบช. ส่งกล่าวเป็นผู้มี<br>งในสบบก่ายอธับเงินจาก กบช. ค้วยสร้ว สละข้ายหารส่งกล่าว |
| 🕞 éantu                       |                                                                                                    |                                                                                                    |
|                               | <ul> <li>ไม่มีปมู่อยู่เราต่างของสอบทางอินัยอย่างข้ายสง กลังกังงากต่ากรากกว่าม</li> </ul>                                                                                          | <ul> <li>เป็นผู้อยู่ธราว่างขอบขอบทางอินัยอย่างข่ายของ กรีอค่องกา</li> </ul>                                                 |
|                               | Bernoonlys                                                                                                    | ວ່າກອະກິກວາມພິຍາກາຈວ່ານູກ                                                                                                   |
|                               | <ul> <li>ประหภัดอื่มชนชิมชัน กนะ, กางอาสาร</li> </ul>                                                                                                    |                                                                                                    |
|                               | 🔹 ประสงก่องชิ่มชมชับกับ กบร. เก่นการระบบป่ากป้อปนกฎ                                                                                                    |                                                                                                    |
|                               | <ul> <li>ขอใจแต้นในสีมาดงานชื่น (กระบังไก้ชื่นขอสมพิม กนะเภางาอกสาย)</li> </ul>                                                                                                   |                                                                                                    |
|                               | O restatutivitation                                                                                                    |                                                                                                    |

## เมื่อบันทึกเรียบร้อย กดบันทึกข้อมูล

|                         | วันที่ยับ 14/03/256        | 5                     |        | ดื่มคอมอดอา | ร์ดง : ส่วนราชการรับขนบท่าง |
|-------------------------|----------------------------|-----------------------|--------|-------------|-----------------------------|
|                         | infranción des             |                       | 0      | 0.00        | WHO LOND                    |
| ับขอบจนท์เวลาย์ได้อนขอย | oherneu osimitu ciseauci   | θωου                  |        |             |                             |
| *ธีมงับมาจก่อน          | 0.0                        | o um                  | rböhus |             |                             |
| bodudurioanaliviauxe    | ่อน และส่วนที่เหลือกษอยสัง | เงินที่มีสิทธิขึ้นเวล | 1      |             |                             |
| *Subunoibu              | 0.0                        | o um                  | Rodnus |             |                             |
| *กรรมชื่นเป็นเวล        | สมาระบุจังหลายค            | • "VOAR               |        | 0.00 un *đ  | buoki neinou                |
|                         |                            |                       |        |             |                             |

#### จะมีหน้าต่างให้ยืนยันการบันทึกข้อมูล กดตกลง

| iau                   | ค้องการชินชัมการบันทึกข้อมูลหรือไม่ ? |           | fos : ส่วนรายการธันสมบภัยอุธี<br>เหตุลาย | uiður (1/illi |
|-----------------------|---------------------------------------|-----------|------------------------------------------|---------------|
|                       | nnoo 🖸 uniãn                          |           |                                          |               |
| and a second second   | nin deservices                        | 1. Contra |                                          |               |
| -subundus             | 0.00 un                               | Admi      |                                          |               |
| <br>nexebulturbacter* | anor - apique ana                     | 0.00 Ur   | buda mercubr                             |               |
|                       |                                       |           |                                          |               |

๒๑. เลื่อนมาที่เมนูค่าลดหย่อน ระบบจะขึ้นค่าลดหย่อนตนเองให้ผู้ปฏิบัติสามารถเพิ่มรายการ ลดหย่อนได้ ตามที่ผู้มีสิทธิแจ้ง โดยกดเครื่องหมายบวกสีเขียว เมื่อเพิ่มรายการที่ต้องการแล้วกดบันทึก

| ระบบเว้าเหน็จป      | ກັບາດງແລະສວັສອີກາະ | รรักษาพยาบาล      |                      |                          | \$       | 8                    |            |
|---------------------|--------------------|-------------------|----------------------|--------------------------|----------|----------------------|------------|
| númán 🔳             | PSSP2110 : ค่า     | аллеіоц           |                      |                          |          |                      |            |
| E 465               | 👳 เลชที่อับ 1      | 7901-65-000012    | อันที่อับ 14/03/2565 | dunousonilos             | : ส่วนรา | ยการรับแบบก่องรับเง้ | MJ (1/8) ~ |
| 🗐 waatu             | = manneou          |                   |                      |                          |          |                      |            |
| 🔠 บันที่สมุญหันระบ  | 0                  | đ⊮u               | รายการสหคย่อน        | จันวนอื่นที่องกล่อน (บท) |          | rhūuns               |            |
| 🖭 dhyddawna         | Q                  | -1 a              | miouruoi             | 90,000.00                |          | 1                    |            |
| 🗊 Ruñouata 60 iñou  |                    |                   |                      | 10                       | w 1-1 cm | forue t siente 📀     | 00         |
| 🔛 comm              |                    |                   |                      | sourbelu                 |          | 60,000.00            | 0          |
| 🔝 ກວນກຸມປາກມີນປະທາງ |                    | 5.5               |                      |                          |          |                      | Ō          |
| ບ້ອນກາສ             | ÷ unarina d        | งงากเอยอยูสจากบุณ | amenneg              |                          |          |                      |            |

| สมกักสัญญาใปเราใน | P88P2140 : กันวณเงิน        |                    |                 |                 |                           |           |
|-------------------|-----------------------------|--------------------|-----------------|-----------------|---------------------------|-----------|
|                   | 👳 เลยที่ธับ 17901-65-000012 | วันที่ยับ 14/03/   | 2565            | dunouso         | ะเรื่อง : ต่วนราชการรับพบ | 11/8      |
| drydeums          | autoissia                   | 0.00               | เดินที่หันอณภัย | 24,464.30       | outdosie                  | 24,464.30 |
| Ruñouada eo riou  | Umūorisoba                  | 0.00               | sto             | บริษาณห่ายการใน | mð                        | 0.00      |
| CITERENTS         | ปะกวิจกัประทัน              | 0.00               |                 |                 |                           |           |
| กระกุมปะกวิจปนญ   | * soduðināsriesta           | aofisu 17901-85-0  | 00013           |                 |                           |           |
| ésons             |                             |                    |                 |                 |                           |           |
|                   |                             | สีบอาคอร์เปลือเมือ |                 |                 |                           |           |

## ๒๒. เลื่อนลงมาที่เมนูคำนวณเงิน ระบบจะคำนวณเงินสั่งจ่ายให้โดยอัตโนมัติ

๒๓. เมื่อบันทึกครบถ้วนทุกเมนูที่กำหนดแล้ว เข้าไปที่เมนูการจัดการข้อมูลระดับปฏิบัติงาน ส่วนราชการผู้ขอ คลิกยืนยันข้อมูลส่งผู้มีอำนาจ ในที่นี้คือผู้ที่ได้รับมอบหมายให้เป็นหัวหน้า

| ระบบเว่าเหนือบ      | ม่านาญและสวัสคิกาอธักษาพยาบาล<br>ห                             | A =                                                  |
|---------------------|----------------------------------------------------------------|------------------------------------------------------|
| กน้ำกลัก 📃          | PSSP2180 : การจัดการข้อมูล ธะคับผู้ปฏิบัติงาน ส่วนราชการผู้ของ |                                                      |
| Nobl 🔟              |                                                                | อันคอบของเชื่อง : ส่วนราชการประบบกำบองรับเช่นๆ (1/8) |
| E                   | 🚎 พลการครวจสอบเชมองรับเงินๆ                                    |                                                      |
| 📰 นักกับถูกในชาน    |                                                                |                                                      |
| 🔝 dhybeurne         | ารมายากฐ                                                       | ยมอมขอนูของสูมอามาจ                                  |
| 🗈 Ruñoucita eo iñou | สำคัญการสรวมย่านข้อมูล                                         | ยกเล้กพบขอชับ                                        |
|                     | 🛫 ติมพิธายงานที่เกี่ยวข้อง                                     |                                                      |
| 🔝 ກວະກຸມປະຕິນປະທາງ  | ສາມສະເດັນກະບຸບນວດໃນ ສະບະ 5300.                                 |                                                      |
| ésuns               |                                                                |                                                      |

| ระบบเก่าหนีอน        | hungsa:ສວັສ | ดีการธักษาพยาบาล         |                 |                            |        |                         | A .                  |                   |
|----------------------|-------------|--------------------------|-----------------|----------------------------|--------|-------------------------|----------------------|-------------------|
| nùmăn 🗮              | P55P2180    | ຍິນຍັນນັ້ດມູສສ່ຈຫຼີມີດຳນ | סו              |                            |        | ×                       |                      |                   |
| E uus                | - T 100     |                          | คือจการยืนชันชั | อมูลส่งผู้มีอำนาจหรือไม่ ? |        | fice :                  | ล้วนรายการอืบแบบก่าง | 106010121.11/00 V |
| 🔄 watala             | 1800        |                          | 8000            | O uniôn                    |        | 1/2611<br>4J/1/JU       | กสี เรื่อยนกลี       |                   |
| 🔠 amayonlasni        |             |                          |                 |                            |        | metrics analy           |                      |                   |
| 🔄 digleuwes          | 3           | Rufin 29007-2400-25      | 00700325 noori  | allums 2 nooJorlumsd       | Indiae | report anoon            |                      |                   |
| 📰 sturtouado eo rtou | - want      | ansonaduruutosurou*i     |                 |                            |        |                         |                      |                   |
| 🔄 снавла             |             | numeral                  |                 |                            |        | ຄົມຄຳເດັດມູອອ່າດຜູ້ມີດຳ | uno                  |                   |
| 🔝 ກວະກຸມໂຄຍີອຸປແກງ   |             |                          |                 |                            |        | แกะลิกะบบออร์บ          |                      |                   |
| (install)            |             |                          | ebeun           | Anapoeninoone              |        |                         |                      |                   |

จะมีหน้าต่างขึ้นให้ยืนยันข้อมูลส่งผู้มีอำนาจ คลิกตกลง

๒๔. เมื่อกดตกลงยืนยันส่งข้อมูลผู้มีอำนาจแล้ว ในที่นี้คือผู้ถือรหัสส่วนราชการผู้ขอระดับหัวหน้า ผู้ขอระดับหัวหน้าใช้รหัสเข้ามาดำเนินการต่อจากผู้ปฏิบัติได้เลยโดยจะมีเมนูให้ตรวจสอบทุกเมนูเท่ากับ ผู้ปฏิบัติ และจะมีเมนูการจัดการข้อมูลระดับผู้มีอำนาจของส่วนราชการผู้ขอ หัวหน้าใช้เมนูนี้ในการบันทึก ยืนยันส่งข้อมูล กรมบัญชีกลาง สำหรับกรณีใช้รหัสหัวหน้าในการทำงานตั้งแต่ต้น เมื่อเข้าเมนูการจัดการ ข้อมูลระดับผู้ปฏิบัติงานส่วนราชการผู้ขอแล้ว เมื่อยืนยันส่งข้อมูลผู้มีอำนาจแล้วจะปรากฏเมนูการจัดการ ข้อมูลระดับผู้มีอำนาจส่วนราชการผู้ขอขึ้นมาโดยอัตโนมัติ

| PS         | 8P2020 : Us:3#                                                                                                    |                                 |                                                        |
|------------|----------------------------------------------------------------------------------------------------|---------------------------------|--------------------------------------------------------|
| 1 10000    | 🚎 เลยที่อับ 17188-65-000082 - วันที่อับ 19/02/28                                                                                                    | 565                             | ชั้นคอนของเรื่อง : ส่วนรายการรับขนบก่างอรับเงินๆ (1/8) |
| ดหลางห่อน  | สอบระทัศวิประชาย                                                                                                    | do-unuma                        | iuri nojo                                              |
| gianesuo.  | duñou0/hr 06/02/2472                                                                                                    |                                 | สมาชิก กบระไทสง, ไม่เป็น                               |
| าายารุโมเม | лана стана стана стана стана стана стана стана стана стана стана стана стана стана стана стана стана стана стан<br>Стана стана стана стана стана стана стана стана стана стана стана стана стана стана стана стана стана стана стан | ows -                           | riouti -                                               |
| ] ionaiu   | nuri -                                                                                                    | กมู่มัน                         |                                                        |
| mentucruðu | nuu o <mark>styaünooni</mark><br>Condin nepernaumuma                                                                                                    | koovitua -<br>atelusuttei 20000 | distanti <b>constantin</b>                             |
|            |                                                                                                    |                                 |                                                        |

## โดยผู้มีอำนาจสามารถเข้าไปตรวจสอบดูได้ในทุกเมนู

| nan E         | PSSP20     | งอง : ผู้มีสิทธิสับเจิน  |                      |           |            |                     |                        |
|---------------|------------|--------------------------|----------------------|-----------|------------|---------------------|------------------------|
| ) usan        | <b>T</b> 1 | ลยที่อับ 17188-65-000082 | วันที่สับ 19/02/2565 |           | สับคอนของป | foe : ส่วนธาชการธับ | แบบท่ายอธิบเงินๆ (1/8) |
| ] autoch      | = 6        | นีสกธรณชน                |                      |           |            |                     |                        |
| ovencuatou    |            |                          |                      |           |            |                     |                        |
| ຜູ້ເຫັກຄະມຸດມ | uana       | Nerestor the store       | do-uruanja           | diydeuwis | φυράφη     | nđ                  | rhQums                 |
| ณะพุษพ        | 1          |                          |                      |           |            |                     |                        |
| ioneeauu      |            |                          | -                    |           |            |                     |                        |

## ๒๕. เมื่อหัวหน้าตรวจสอบถูกต้องแล้ว คลิกยืนยันข้อมูลส่งกรมบัญชีกลาง

| 🔅 ສະບບປາເກນິຈປາບານ         | และสวัสคิการจักษาพยาบาล                                                | * × =                                  |
|----------------------------|------------------------------------------------------------------------|----------------------------------------|
| nuìnăn 🔳 PS                | SP2181 : การจัดการข้อมูล ธะดับผู้มีอ่านาง ส่วนธารการผู้ของ             |                                        |
| E 444                      | ฐ เลงที่รับ 17188-65-000082 วันที่รับ 19/02/2555                       | 2.2.2.2.2.2.2.2.2.2.2.2.2.2.2.2.2.2.2. |
| E wat                      | - พลการครวจสอบแบบขอรับเงินๆ                                            |                                        |
| 🔝 ດ້າວກັບກັດນ              | Sec. 3                                                                 |                                        |
| 📰 dianasuku                | กมายากๆ                                                                | 2012/00/getoreur/getere                |
| manjam                     | ส่งสืบการครองต่างเรื่องส                                               | แกเลิกแบบขอสืบ                         |
| E konstatu                 |                                                                        |                                        |
| istructuren 🗃              | ฐานสะเรียงสมบบอยู่ม <u>ยมบ 5309</u><br><u>สมบ สรร. 9 อะลิกกรอบิกส์</u> |                                        |
| the two evolutions and all |                                                                        |                                        |

เมื่อกดยืนยันข้อมูลส่งกรมบัญชีกลางจะมีหน้าต่างแจ้งเตือนให้อีกครั้ง กดตกลง เพื่อยันยันส่ง ข้อมูลไปกรมบัญชีกลางต่อไป

| uinetin 🚍        | PSSP2181 ยืนยันขั | ้อมูลส่งกรมบัญชีกลาง                        | ×                                            |
|------------------|-------------------|---------------------------------------------|----------------------------------------------|
| III (85 <b>7</b> |                   | ห้ออการยืนยันข้อมูลห่อกรมปัญชีกลางหรือไม่ ? | ຄົວອະ ລ່ວມສາຍກາຍຮັບການກ່າຍອອີນເປັນກ. (1/5) . |
| E) 1.000         |                   | Mana Gunián                                 |                                              |
| 📗 Chanturfou     |                   |                                             |                                              |
| 🔄 qameturu       |                   | nimine                                      | auxuooqualarialuurganimo                     |
| 🗉 സന്വിദധ        |                   | pyojuraccanemultite                         | นาเล้าแบบอยับ                                |
| 🖸 kontesu        |                   |                                             |                                              |
| usercutern []    |                   | 5100-5309                                   |                                              |

เมื่อกดตกลงเป็นการยืนยันส่งข้อมูลไปกรมบัญชีกลางแล้ว หลังจากขั้นตอนนี้หน่วยงานจะไม่ สามารถแก้ไขข้อมูลแบบขอรับที่บันทึกไว้ได้อีก ยกเว้นกรมบัญชีกลางตรวจสอบแล้วพบว่ามี ข้อคลาดเคลื่อนและส่งคืนกลับมาแก้ไข เมื่อดำเนินการแก้ไขตามคำแนะนำเรียบร้อยแล้วส่วนราชการต้อง ดำเนินการตามขั้นตอนให้ครบถึงขั้นตอนยืนยันข้อมูลส่งกรมบัญชีกลางอีกครั้ง กรมบัญชีกลางจึงจะ สามารถรับข้อมูลไปตรวจสอบได้ ๒๖ . กรณีมีข้อคลาดเคลื่อนต้องการลบแบบคำขอสามารถดำเนินการได้ที่เมนูการจัดการข้อมูล ระดับผู้ปฏิบัติงานส่วนราชการผู้ขอ หากต้องการลบแบบขอรับให้เลือกยกเลิกแบบขอรับ และกดตกลงเพื่อ ยืนยัน การยกเลิกแบบขอรับดังภาพ

| Uschi PSSP                                                                                                    | 2180 : การจัดการข้อมูล ธะดับผู้เ             | 15/18out dougourstings                 |                                                      |
|----------------------------------------------------------------------------------------------------|----------------------------------------------|----------------------------------------|------------------------------------------------------|
| 11000                                                                                                    |                                              | Nouvin announdation.                   |                                                      |
|                                                                                                    | เลขที่ชับ 17188-65-000083                    | อันที่ชับ 20/02/2565                   | ยันสอบของเรื่อง : ส่วนราชการรับสบบท่างอรับสันา (1/8) |
| drestutiou                                                                                                    | addsdvfbüsensu<br>Usennuræinsmedg            |                                        |                                                      |
| ຜູ້ມີສາຍຮົບຄົນ                                                                                                 | duhédusians                                  |                                        |                                                      |
| ณาแทรโมแม                                                                                                    | ann.                                         |                                        |                                                      |
| ionitaim                                                                                                    | nunung                                       |                                        | ຍົມຄົນທີ່ວນູດກ່ອຍູ່ມີດຳນາອ                           |
| เมืองอนกระท                                                                                                    |                                              | สำคับการศรวจเล่านร้อมส                 | สาหลักหมบออม                                         |
| MCGLIJUNICE SLJOČENNIČEM                                                                                       |                                              |                                        | 1                                                    |
| 5.0000 Biologia                                                                                                | สวัสติการรักษาพยาบาล<br>ยืนยันยกเลิกแบบขอรับ |                                        | × * *                                                |
| autotu                                                                                                    | 100                                          | ท้องการยืนยันยกเลิกยบบยอรับครือไม่ ?   | รืออาะ ด้วยสามสายสับสุรษณ์เออสับสังหา (1/8)          |
| demiliuriou                                                                                                    | Jun -                                        | nnoo 🛛 🛇 unân                          | เกมิจสกกอด เชื่ออย่างส                               |
| ijanetula                                                                                                    | 3/16/5/07/05 01/04/2493                      | 0.011/2554                             | milion fouriesu                                      |
| ณะเท)สม                                                                                                    | #### 21002-2000-2100                         | 1200099 สำมักระบสาธารณสุรยังกวัคธอบูรี |                                                      |
| KORENILI                                                                                                    | nuuuna                                       |                                        | มินสันข้อมูลส่อสู่มีว่ามาจ                           |
| mathaculou                                                                                                    |                                              | สำคัญการครวรสำคุญองส                   | uhiānsuucedu                                         |
| The second second second second second second second second second second second second second second second s |                                              |                                        |                                                      |

กรณีผู้มีสิทธิยื่นแบบขอรับด้วยตนเองผ่านระบบ e-filing ส่วนราชการผู้ขอดำเนินการดังนี้

ใช้รหัสส่วนราชการผู้ขอเข้ามาที่ระบบอนุมัติสั่งจ่าย

| เมนูหลัก 🗮                       | 🛗 ลายกาองาม        |                |                       |           |                  |         |
|----------------------------------|--------------------|----------------|-----------------------|-----------|------------------|---------|
| 🖭 suuna0auuls=371 >              | ระบบทะเบียนประวัติ | ຣະບຸບສັ່งຈ່າຍ@ | ระบบบ่าเหน็จค่ำประทัน | ວ່ານແລ້ວ  |                  |         |
| 🖂 ຣະບບວນເ <b>ປາກ</b> ີສ່າງວ່າຍ 💦 |                    |                |                       |           |                  | งานไทม่ |
| iuymsrhoru                       |                    |                |                       |           |                  |         |
| ปันที่กรับเบบกีขอ (e-Filling)    |                    |                |                       |           |                  |         |
| นันที่กามบยอรับ                  |                    |                |                       |           |                  |         |
| รายงาน                           |                    |                |                       |           |                  |         |
| รายงานระบบอนุมัศสิงอ่าย          |                    |                |                       |           |                  |         |
| ္တີ ຣະບບປາກປັດກ້າປຣະກັບ >        | \Xi สรุปจำนวนบุคลา | าธกากรัฐ       |                       |           |                  |         |
|                                  | ประเภทบุศ          | ลากรภาครัฐ     | ບ້ວມູລສ               | ມບູຣຸຸຸລ໌ | ບ້ວນູລໄມ່ສມບູຣณ์ | sou     |
|                                  |                    |                |                       |           |                  |         |

คลิกเลือกที่เมนูบันทึกรับแบบคำขอ (e-filing) จะปรากฎหน้าจอตามภาพ

| yndin 📃 Pi            | SSP3010 : ปันทึกสับขบบคำขอ | (e-Filling)       |         |   |           |          |              |       |              |  |
|-----------------------|----------------------------|-------------------|---------|---|-----------|----------|--------------|-------|--------------|--|
| < Restudenue          | 😇 PSSP3010 : ບັນກົກຮັບແບບ  | ທ່ານວ (e-Filling) |         |   |           |          |              |       |              |  |
| ⊇ smortavyana →       |                            |                   |         |   |           |          | eefinoo      | 65    |              |  |
| ymethou               | 80342                      | ชีอ-นามสกุล       |         |   |           |          | white        |       |              |  |
| Anducurtoo le-Filingi | • softwarter               |                   |         |   |           | dealered | and a locate |       |              |  |
| การแหล่ง              |                            |                   |         |   |           |          |              |       |              |  |
| enu .                 | C duiuurteosia             | ช่วงอื่นที่อื่น   | 5W1AoW0 | ē | Smyleon/g |          | ประกาศัน     | 00000 | yusiannidu + |  |
| ກາຍແບບມີທີ່ທີ່ອ       |                            | 800               |         |   |           |          |              |       |              |  |
|                       |                            |                   | QA      | m | uniān     | 1        |              |       |              |  |
| ampuouran >           |                            |                   |         |   |           |          |              |       |              |  |
|                       | Silver Silver              | 0                 | theon   |   |           |          |              |       |              |  |

เลือกสถานะรอรับแบบคำขอ และกดค้นหา

จะปรากฏรายการแบบขอรับที่ผู้มีสิทธิยื่นผ่านระบบ e-filing ปรากฏที่หน้าจอต้องการรับเรื่องใด ให้คลิกที่ กล่องสี่เหลี่ยมหน้ารายการที่ต้องการรับเรื่อง แล้วกดบันทึกที่แผ่นดิสก์สีเขียว

|                   | 1  | • sotuu   | too         |                       |           |      |              | recuted | Woulsareu |                   |          |
|-------------------|----|-----------|-------------|-----------------------|-----------|------|--------------|---------|-----------|-------------------|----------|
| ineucodu<br>Mu    |    | ⊖ ŝuiunto | cilio       | ช่วงอันที่ชื่ม<br>แบะ | รษาลังษุป | ۵    | Suhiñou/U    | 8       | dsimiðu   | กฤณระบุประกาศใน - | 3        |
| ) suutrativestu > |    |           |             |                       | Qinu      | คา   | ยกเล็ก       | l.      |           |                   |          |
|                   |    | 🐴 อายอาม  |             | G                     | uhoon     |      |              |         |           |                   |          |
| 1<br>I            | D. | ส่งคืน    | เลงที่ค่างจ | ,                     | ເສດກໍອັນ  |      | ประเภทเงิน   |         |           | ประเทศเรื่อง      | ເລດປຣະຈຳ |
|                   | 10 | 1         | 65-00092    | 5                     | 23        | 03   | dunyant      |         | 1-dooun#  |                   | 32005    |
|                   | 10 | 2         | 65-00092    | 5                     | 83        | - 14 | -Uniteda     |         | 1-5000110 |                   | 320060   |
|                   | 0  | 3         | 65-00091    | r.                    | 8         | 14   | Junđurlovija |         | 2-doodu   |                   | 32404    |
|                   |    |           |             |                       |           |      |              |         |           |                   |          |

จะปรากฏหน้าต่างยืนยันการบันทึกข้อมูล ให้กดตกลง

| 1   | ຣະບບປາເກດິຈປ | າບາດງແລະສວັສ | າທິກາຣຣັກບ | กพยาบาล       |                      |                  | # × =         |            |
|-----|--------------|--------------|------------|---------------|----------------------|------------------|---------------|------------|
| -92 |              |              | ยืนยันกา   | รบันทึกข้อมูล |                      |                  | ×             |            |
|     |              | 0            |            | noon          | ารยืนยันการบันทึกอ่อ | บูลกรัดไม่ ?     | ประเททเรื่อง  | IROUS: 0's |
|     |              |              | ·          |               | nao 🖸 ur             | หลัก             | 8.21 <b>0</b> | 020050     |
|     |              |              | 2          | 46-000025     | 1.5                  | 14-JunGortsoma   | 1-doaint      | 320060     |
|     |              |              |            | 65-000917     |                      | 14-UmDatestia    | z deodu       | 224040     |
|     |              |              | 4          | 65-000845     |                      | CS-UNITAN        | 1-dourn       | 020010     |
|     |              |              | ंड         | 65-000845     |                      | 14-chridiotoolia | 1-dourn       | 820010     |
|     |              |              | - 16       | 45-000640     |                      | 05-04/2019       | 1-dour#       | 320970     |
|     |              |              | 2          | 85-000540     |                      | 14-chedistootlu  | 1-down#       | 820970     |
|     |              |              |            | 10-000404     |                      | 09-Dumpine       | 1-dourn       | -8         |
|     |              | i i i        | 16         | 24 COLOR      |                      | 11. And Martin   | A doord       |            |

# <u>ระยะเวลาในการปฏิบัติงานแต่ละขั้นตอน</u>

ขั้นตอนการบันทึกแบบขอรับบำนาญปกติและบำเหน็จดำรงชีพ ผ่านระบบบำเหน็จบำนาญและสวัสดิการ รักษาพยาบาล (ระบบ Digital Pension)

| o. į           | มู้รับบริการติดต่อยื่นเอกสาร                                                                               | ଭ    | นาที |
|----------------|----------------------------------------------------------------------------------------------------|------|------|
| ල. 0<br>. 1    | ตรวจสอบเอกสารและความถูกต้อง<br>บันทึกรายการในระบบ digital pension                                          | ම    | นาที |
| -<br>-<br>ਫ. 1 | <ul> <li>เรียกข้อมูลบัตรกลาง</li> <li>บันทึกรายการขอรับบำเหน็จดำรงชีพ</li> <li>ปริ้นท์แบบรายงาน</li> </ul> | હૅ   | นาที |
| -              | - สรจ.๓                                                                                                    | ଭ    | นาที |
| -              | - แบบ ๕๓๑๖                                                                                                 | ୭    | นาที |
| ¢.             | เสนอผอ.กลุ่มบริหารงานการเงินและสินทรัพย์                                                                   | ଝ    | นาที |
|                |                                                                                                    |      |      |
| ່ວ.            | เสนอผอ.สพป เชียงใหม่เขต ๔                                                                                  | ୦୦   | นาที |
| ମ.             | นำเอกสารส่งคลังเขต ๕                                                                                       | ່ຍ - | วัน  |
|                |                                                                                                    |      |      |

#### ระเบียบ กฎหมาย ที่เกี่ยวข้อง

- ๑. พระราชบัญญัติบำเหน็จ บำนาญ ข้าราชการ พ.ศ ๒๔๙๔ และที่แก้ไขเพิ่มเติม
   https://drive.google.com/file/d/12KFEMwu9Ac64Qy68fdAu94uEFoNp7Vou/view?usp=drive\_link
- ๒. พระราชบัญญัติกองทุน บำเหน็จบำนาญข้าราชการ พ.ศ.๒๕๓๙ และที่แก้ไขเพิ่มเติม
   https://drive.google.com/file/d/1oKdrpW4OG2L1CB9DObPrdR6qQQ0neJbr/view?usp=drive\_link
- ๓. ระเบียบกระทรวงการคลังว่าด้วย การขอรับ และการจ่ายเงินบำเหน็จบำนาญ ข้าราชการ พ.ศ.๒๕๒๗
   https://drive.google.com/file/d/1jJWiw5wiKD8MyyAi7Ezl-\_6Wd\_QmBOnq/view?usp=drive\_link
- ๙. หนังสือกระทรวงการคลัง ด่วนที่สุด ที่ กค ๐๔๑๑.๗/ว๑๔ ลงวันที่ ๒๘ มกราคม ๒๕๖๕
   เรื่อง หลักเกณฑ์และวิธีปฏิบัติในการขอรับและการจ่ายเบี้ยหวัดบำเหน็จบำนาญ และเงินอื่นใน ลักษณะเดียวกัน ผ่านระบบบำเหน็จบำนาญและสวัสดิการรักษาพยาบาล (ระบบ Digital Pension) https://drive.google.com/file/d/1QHGbS-qndCSjiyFGM\_-tyYTR4IrqsTX4/view?usp=drive\_link
- ๕. หนังสือกระทรวงการคลัง ด่วนที่สุด ที่ กค ๐๔๑๑.๗/ว๑๑๑ ลงวันที่ ๒ สิงหาคม ๒๕๖๕ เรื่อง หลักเกณฑ์และวิธีปฏิบัติในการขอรับและการจ่ายเบี้ยหวัดบำเหน็จบำนาญ และเงินอื่นใน ลักษณะเดียวกัน ผ่านระบบบำเหน็จบำนาญและสวัสดิการรักษาพยาบาล (ระบบ Digital Pension) และที่แก้ไขเพิ่มเติม

https://drive.google.com/file/d/1WOyNBAjiGs2zMikkhUMq5Szuenf5j7lL/view?usp=drive\_link

#### บรรณานุกรม

กรมบัญชีกลาง. คู่มือการใช้งานระบบอนุมัติสั่งจ่าย สำหรับส่วนราชการผู้ขอ Version ๑.๐ : โครงการพัฒนาระบบบำเหน็จบำนาญและสวัสดิการรักษาพยาบาล, ๒๕๖๕

กรมบัญชีกลาง. คู่มือการใช้งานระบบบำเหน็จค้ำประกันสำหรับส่วนราชการ Version ๑.๐ : โครงการพัฒนาระบบบำเหน็จบำนาญและสวัสดิการรักษาพยาบาล, ๒๕๖๕

นางวรรณภา ติยะชนานนท์ การปฏิบัติงานบำเหน็จบำนาญของสำนักงานเขตพื้นที่การศึกษา ประถมศึกษาเชียงใหม่ เขต ๔ ในระบบบำเหน็จบำนาญและสวัสดิการรักษาพยาบาล (ระบบ Digital Pension)